### MassHire CIS 360 Apprenticeships Module

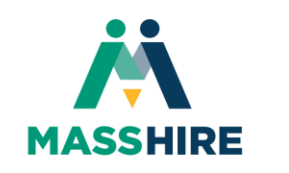

DEPARTMENT OF CAREER SERVICES

#### Log Into Your MassHire CIS 360 Account

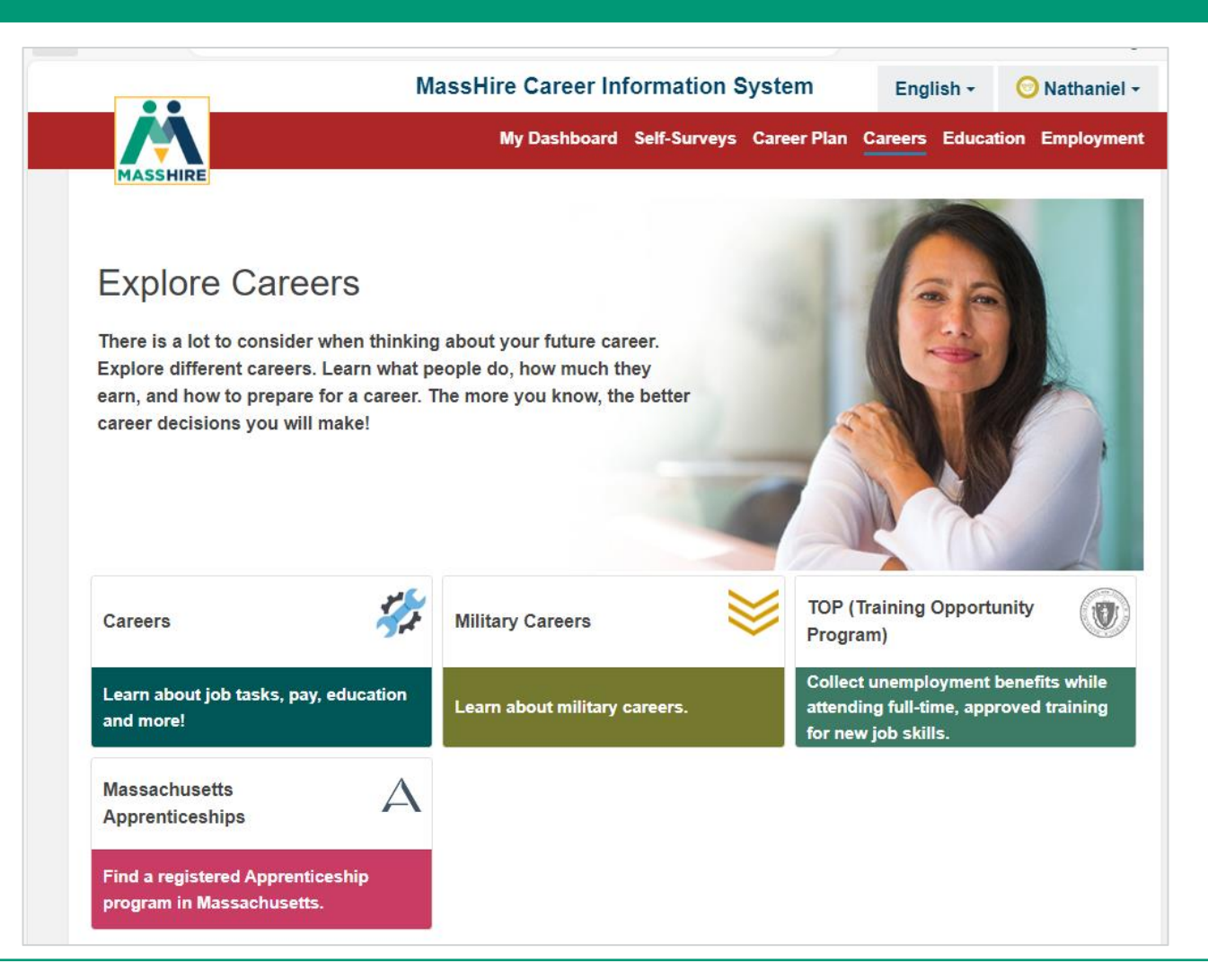

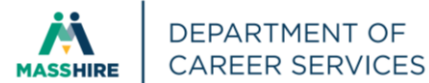

#### Click Careers and then the Filter button

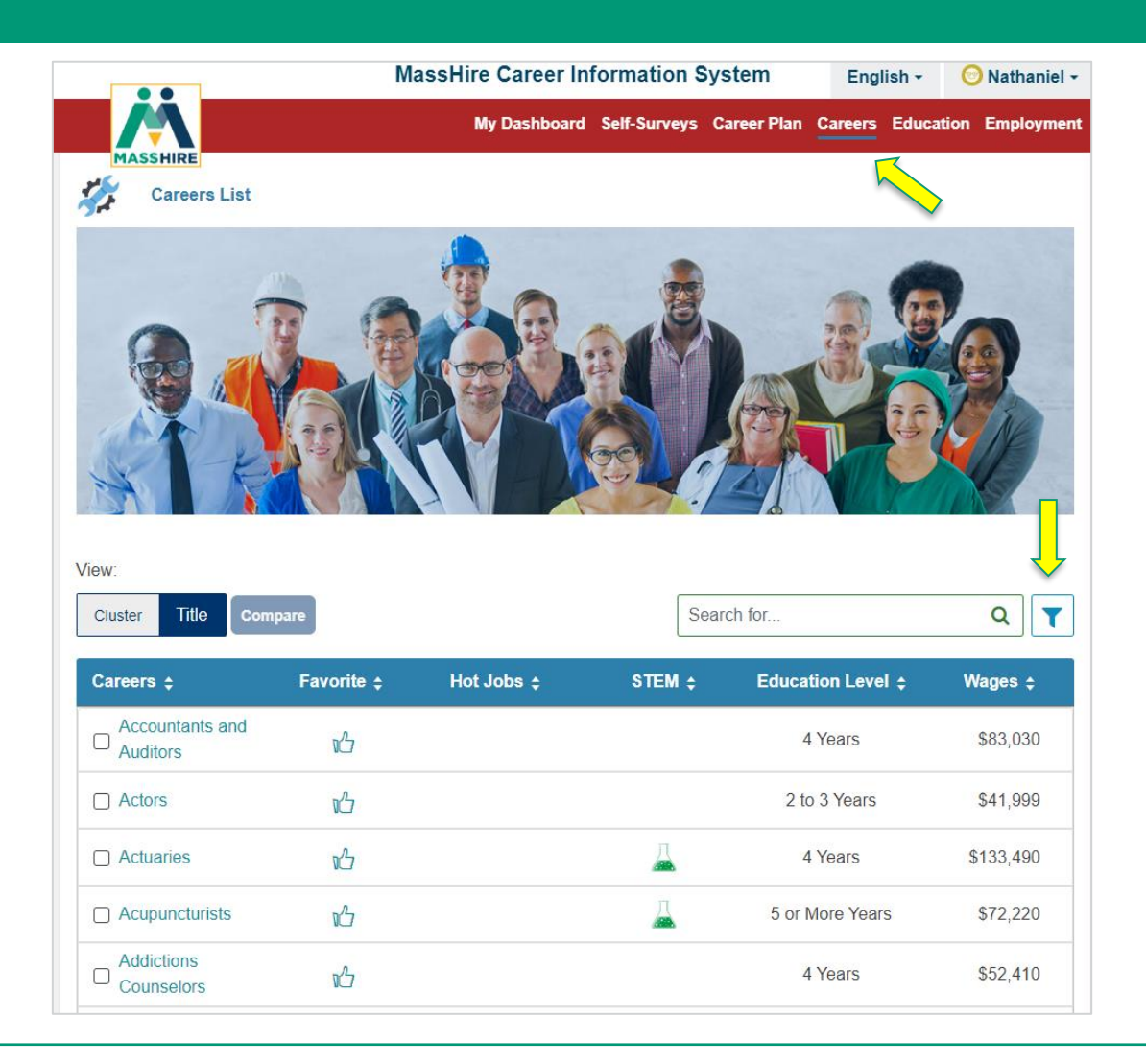

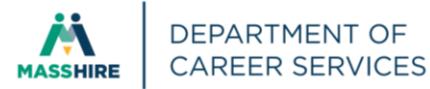

### **Click Apprenticeship then Show Careers**

| View:<br>Cluster Title Compare                                            | Se                  | Close                  |  |
|---------------------------------------------------------------------------|---------------------|------------------------|--|
| Favorite ~                                                                | ি Education Level ∨ | S Median Wages ~       |  |
| 🖕 Hot Jobs ~                                                              | 🛴 STEM ~            | High Self-Employment ~ |  |
| Apprenticeship ~                                                          |                     | '                      |  |
| Filter Careers Based on Your Self-Survey Results $\scriptstyle\checkmark$ |                     |                        |  |
|                                                                           |                     | Show Careers Reset     |  |

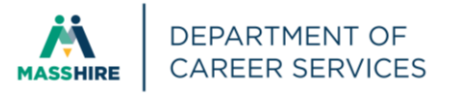

# Now you can search **250** Registered Apprenticeship careers/occupations

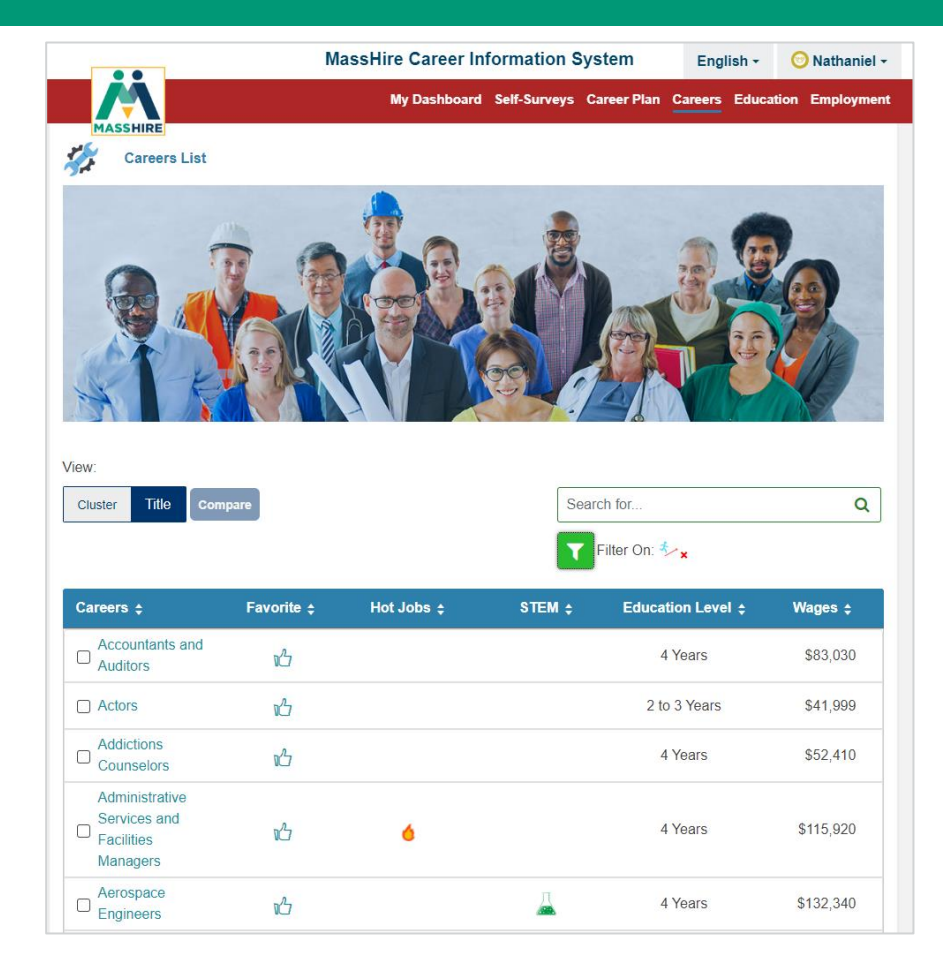

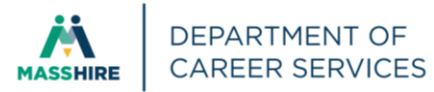

# After selecting the career of interest, you can learn more about it.

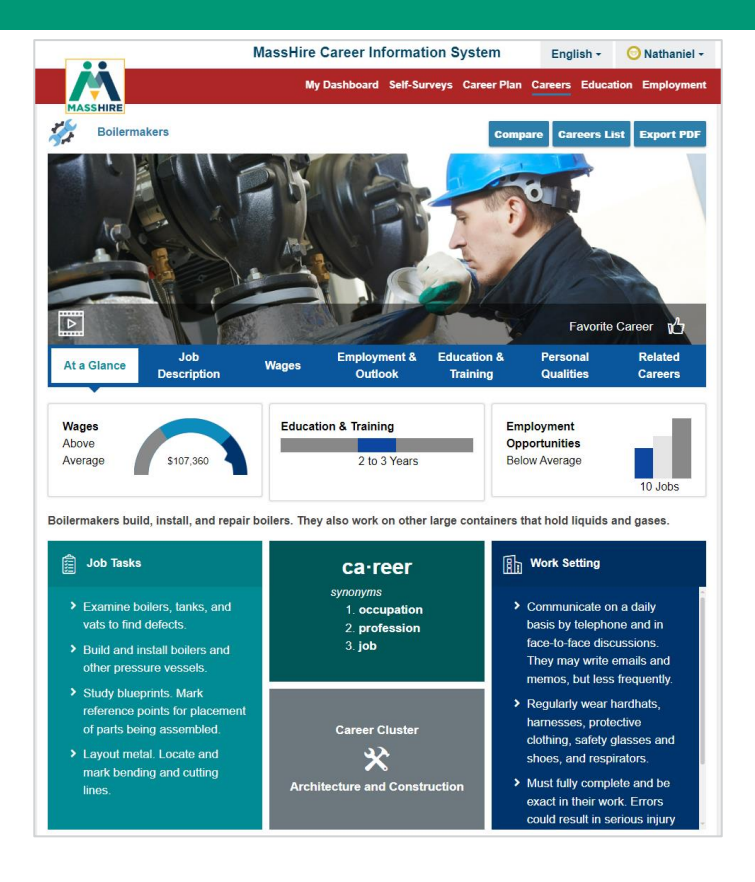

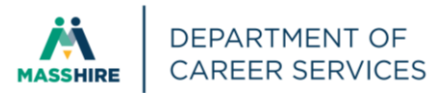

### Click Education & Training, expand Apprenticeship arrow, then click the underlined career

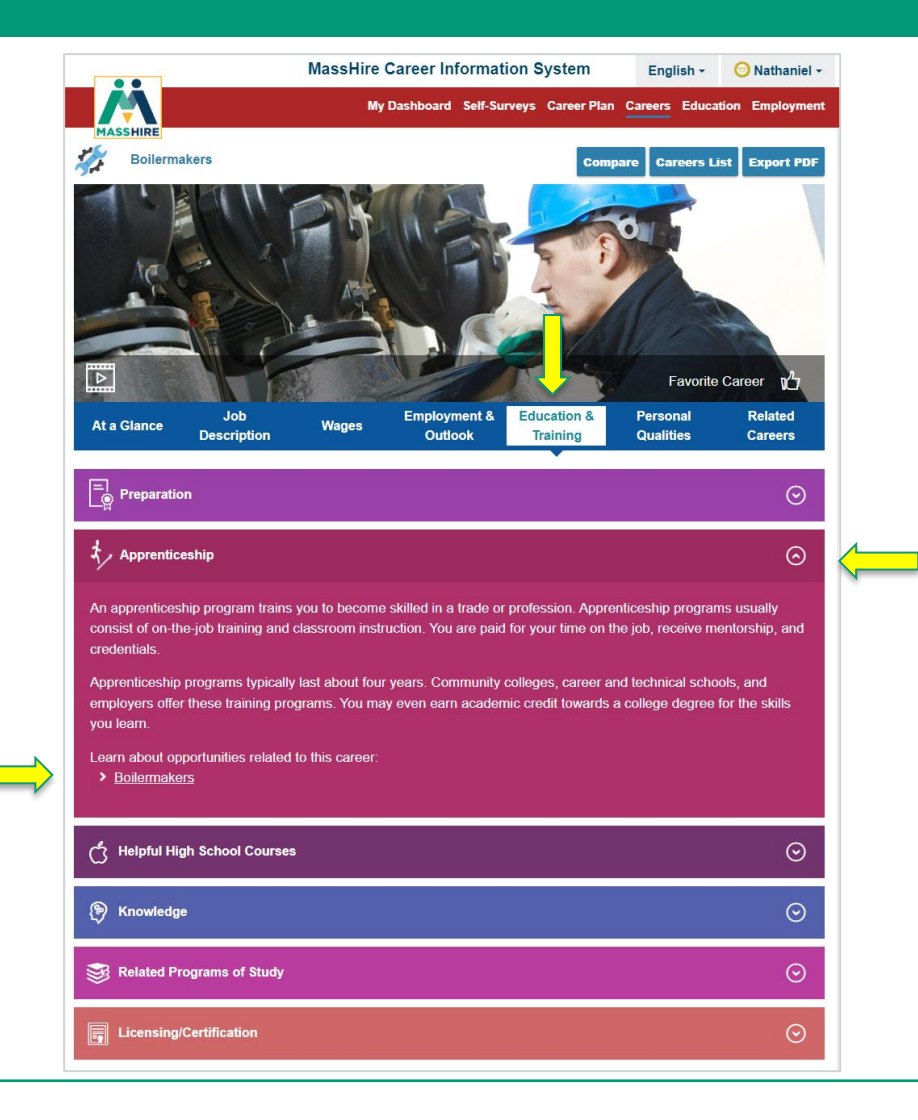

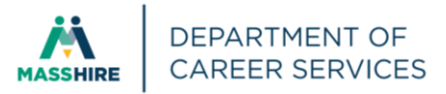

## You will now be directed to the Apprenticeship USA website to learn more about apprenticeships.

|                                                                                                    | Translate this page                                                                                                    |
|----------------------------------------------------------------------------------------------------|----------------------------------------------------------------------------------------------------|
| APPRENTICESHIPUSA CAR                                                                                                    | EER EMPLOYERS * EDUCATORS * RESOURCES * ABOUT RA CADE                                                                                                    |
| HOME / APPRENTICESHIP OCCUPATIO                                                                                                    | NS / LISTINGS                                                                                                    |
| BROWSE BY INDUSTRY                                                                                                    | BY OCCUPATION                                                                                                    |
| Courte by Convention                                                                                                    |                                                                                                    |
| Search by Occupation                                                                                                    | 65100U                                                                                                    |
| Search by occupation                                                                                                    | SEARCH                                                                                                    |
| Learn more about how to use the in                                                                                                    | formation provided here                                                                                                    |
| Boilermakers                                                                                                    | 🚔 Print page 🔗 Copy page lini                                                                                                    |
| Construct, assemble, maintain, and repa<br>tections to assemble boiler frame tanks<br>evels, wedges, dogs, or turnbuckles. Ass<br>and repair boiler fittings, such as safety<br>machines.               | air stationary steam boilers and boiler house auxiliaries. Align structures or plate<br>or vats, following blueprints. Work involves use of hand and power tools, plumb bobs,<br>sist in testing assembled vessels. Direct cleaning of boilers and boiler furnaces. Inspect<br>valves, regulators, automatic-control mechanisms, water columns, and auxiliary                                                                                                    |
| Registered<br>Occupation 0<br>INET Title: Boliermakers<br>INET Code: 47:2011.00<br>Alternative Occupations<br>Fitles:<br>Bolier Maker; Bolier Mechanic; Bolier<br>Pepairman; Bolier Service Techniciar; | Approved Occupations Titles<br>The occupation title[s] listed below have been vetted by industry and approved by<br>the U.S. Department of Labor for use in a Begistered Apprenticeship Program. In<br>some instances, there may be more than one occupational title to select from base<br>on specific employer foci and needs. Each title includes a set of occupational WorP<br>Process Schedules (WPS) that provide employers with an approved set of work<br>activities and educational coursework to help you get started creating your<br>program.                                                                                                    |
| 3011er Technician; Bollermaker;<br>Bollermaker Mechanic; Bollermaker                                                                                                    |                                                                                                    |
| Pipe Fitter; Boilermaker Welder;                                                                                                    | + Boilermaker II                                                                                                    |
| service Technician; Boilermaker II;<br>Boilermaker Fitter; Boilermaker I;                                                                                                    | + Boilermaker Fitter                                                                                                    |
| Boilermaker Fitter; Boilermaker I;                                                                                                    | d. Bellementer I                                                                                                    |
| Boilermaker II; Boilerhouse Mechanic;<br>Boilerhouse Mechanic                                                                                                    | + Bollermaker I                                                                                                    |
| Related Occupations:                                                                                                    | + Boilerhouse Mechanic                                                                                                    |
| Provided by O*Net                                                                                                    |                                                                                                    |
| Registered Occupations                                                                                                    | Work Activities                                                                                                    |
| Aircraft Structure, Surfaces,<br>Rigging, and Systems<br>Assemblers                                                                                                    | Below you will find typical work activities and tasks associated with this occupation<br>Apprenticeship program sponsors may use these and/or other work activities<br>tailored for their needs when building the On-the-Job Training component of their                                                                                                    |
| <ul> <li>Engine and Other Machine<br/>Assemblers</li> </ul>                                                                                                    | apprenticeship program.                                                                                                    |
| <ul> <li>HelpersPipelayers, Plumbers,<br/>Pipefitters, and Steamfitters</li> </ul>                                                                                                    | A Country balance and balance at the moving of Utility and the section of the section of the sec |
| <u>Millwrights</u>                                                                                                    | Operate cranes, noists, or other moving or lifting equipment                                                                                                    |
| <ul> <li><u>Plumbers, Pipefitters, and</u><br/><u>Steamfitters</u></li> </ul>                                                                                                    | + Signal equipment operators to indicate proper equipment positioning                                                                                                    |
| Sheet Metal Workers                                                                                                    | + Review blueprints or specifications to determine work requirements                                                                                                    |
| <ul> <li><u>Structural Iron and Steel</u><br/><u>Workers</u></li> </ul>                                                                                                    | + Maintain mechanical equipment                                                                                                    |
| Structural Metal Fabricators and<br><u>Fitters</u>                                                                                                    | + Mark reference points on construction materials                                                                                                    |
| Welders, Cutters, Solderers, and<br>Brazers                                                                                                    | + Measure materials or objects for installation or assembly                                                                                                    |
| Welding, Soldering, and Brazing     Machine Soldering, and Brazing                                                                                                    | + Weld metal components                                                                                                    |

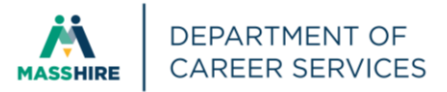